## 【6】齐鲁医院保健体检-技术支持#5186

## 外网前置机部署

2025-04-03 17:02 - 靳 奉迪

| 状态:   | 已关闭 | 开始日期:         | 2025-04-03 |
|-------|-----|---------------|------------|
| 优先级:  | 普通  | 计划完成日期:       | 2025-04-07 |
| 指派给:  | 赵淑聪 | % <b>完成</b> : | 100%       |
| 类别:   |     | 预期时间:         | 4:00 小时    |
| 目标版本: |     | 耗时:           | 4:00 小时    |

描述

外网服务器地址: 172.18.12.44 root Qlyy@123

外网运维:

在浏览器输入https://vpn.qiluhospital.com:4433,下载VPN客户端easyconnect。

登录vpn:双击打开easyconnect,输入服务器地址https://vpn.qiluhospital.com:4433

登录名 dezhen 密码QLYY@dz\*0403 随后根据提示修改密码

登录堡垒机:双击桌面右下角VPN图标,自动打开vpn资源列表,点击"堡垒机web--外网",浏览器会自动打开堡垒机web界面,输入堡垒机用户名dezhen密码Qlyy!0531@tjgl 随后根据提示修改密码。

登录win服务器:建议远程桌面方式,登上VPN后,win+R输入mstsc回车,打开远程桌面,输入172.31.2.231:63389,回车,输入堡垒机 用户名、修改后的密码,然后双击服务器IP即可(注意:当结束运维时,请点击开始菜单 电源按钮 断开连接,切勿直接叉掉远程桌 面)。

登录linux服务器:建议登录堡垒机web运维,登录后点击左侧菜单栏-运维-主机运维-点击未分组,找到相应主机进行连接。

## 历史记录

#1 - 2025-04-03 17:03 - 杨鑫迪

- 指派给从杨鑫迪变更为赵淑聪

#2 - 2025-04-03 17:09 - 杨鑫迪

- 预期时间 被设置为4:00 小时

#3 - 2025-04-09 08:57 - 赵 淑聪

- 计划完成日期 被设置为 2025-04-07

- 状态从新建变更为已解决

#4 - 2025-04-09 08:57 - 赵 淑聪

- 状态从已解决变更为已关闭